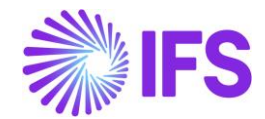

# **PSO TO FSM DATA REPLICATION**

This document is to show the basic setup of data replication from PSO to FSM for the purposes of reporting via Ad Hoc reporting in FSM.

In order to support the DS2 Appointment Booking Project Phase 1 reporting requirements data from PSO scheduling application must be populated in FSM to allow the Ad Hoc reporting facility in FSM to access the data. No standard interface exists therefore replication will be used to pass the data to FSM. Reporting requirements and end user reporting tools will be revisited in the next phase of the project.

# **1 USERS SETUP**

In this example a new user has been created FSM\_REPLICATION via Computer Management on the SQL Server:

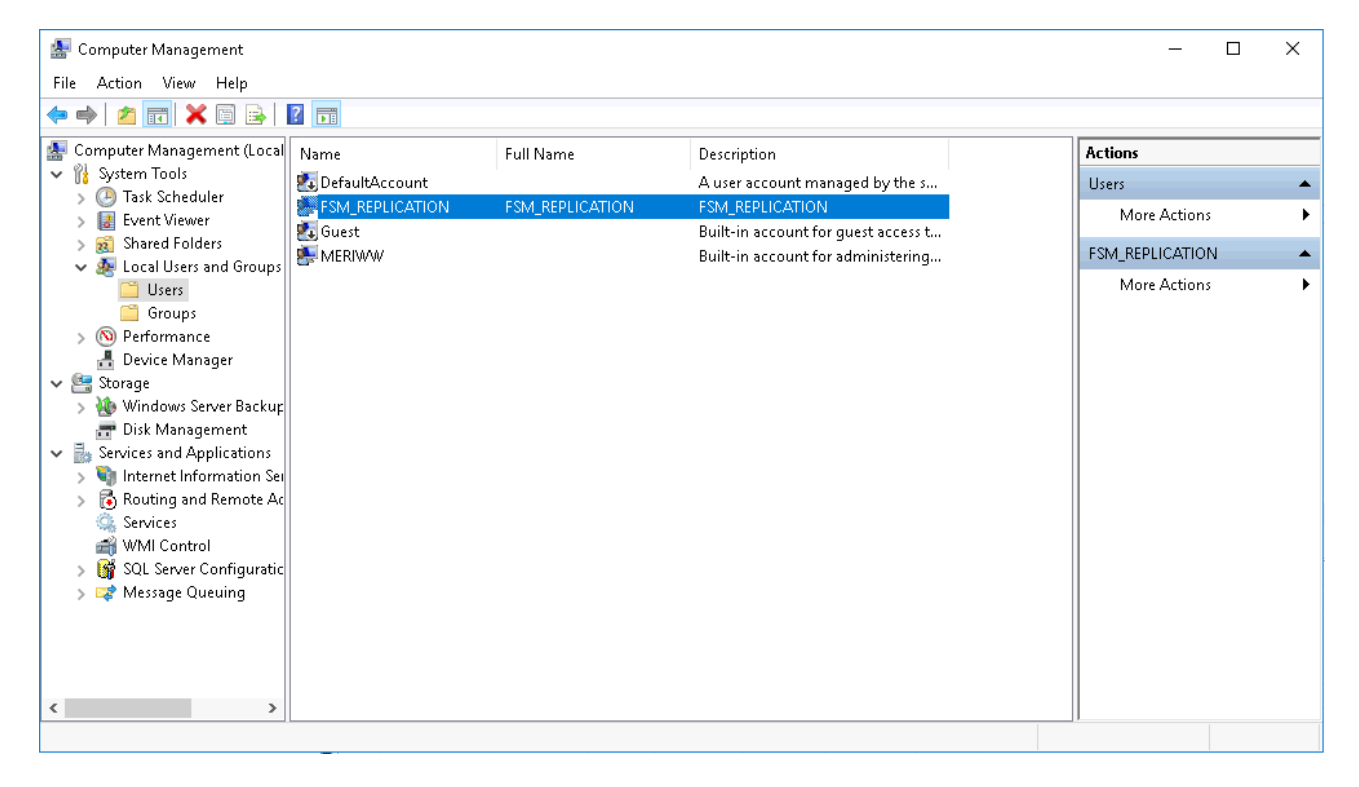

# **2 REPLICATION SETUP**

## 2.1 Setup replication folder

First, we need to setup a shared folder for the replicated data initial load. Please navigate to: C:\Program Files\Microsoft SQL Server\MSSQLXX.MSSQLSERVER\MSSQL\DATA

Create a folder called repldata

When created RMC on the folder >> Properties >> 'Sharing' tab >> Advanced Sharing >> Tick 'Share this folder'.

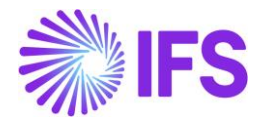

Now select 'Permissions' >> Add >> enter 'domain\FSM\_REPLICATION' as per setup in section 1 >> click OK >> Highlight FSM\_REPLICATION >> tick 'Full Control' >> OK and close.

| 📕 repldata Properties 🛛 🕹                                                                                                    | Advanced Sharing $	imes$                                                                                                    | 📜 Permissions for repldata                                 | >                       |
|----------------------------------------------------------------------------------------------------|----------------------------------------------------------------------------------------------------|------------------------------------------------------------|-------------------------|
| General Sharing Security Previous Versions Customize Network File and Folder Sharing repIdata Shared Network Path: VLKFVVF4764VepIdata Share. | Share this folder<br>- Settings<br>Share name:<br>repldata<br>Add Remove<br>Limit the number of simultaneous users to: 16777. | Share Permissions<br>Group or user names:                  | PE4764\FSM_REPLICATION) |
| Advanced Sharing<br>Set custom permissions, create multiple shares, and set other<br>advanced sharing options.                                | Comments: Permissions Caching                                                                                                 | Permissions for Everyone<br>Full Control<br>Change<br>Read | Add Remove              |
| Close Cancel Apply                                                                                                    | OK Cancel Apply                                                                                                    | 0K                                                         | Cancel Apply            |

Now select the 'Security' tab >> Edit >> Add >> enter 'domain\FSM\_REPLICATION' as per setup in section 1 >> click OK >> Highlight FSM\_REPLICATION >> tick 'Full Control' >> OK and close.

| Object name: C:\Program Files\Microsoft SQL Server\MSSQL13                                                                                                    | Object name:C\Program Files\Microsoft SDL_Server\MSS                                                                                                    | 0113         |
|----------------------------------------------------------------------------------------------------|----------------------------------------------------------------------------------------------------|--------------|
| Group or user names:<br>CREATOR OWNER<br>SYSTEM<br>SYSTEM<br>Administratore (I KPV/MPE4764\FSM_REPLICATION<br>CAMPACTION (LKPV/MPE4764\FSM_REPLICATION<br>CAMPACTION (LKPV/MPE4764\FSM_REPLICATION) | Group or user names:<br>CREATOR OWNER<br>SYSTEM<br>SYSTEM<br>SMLREPLICATION (LKPVMPE4764\FSM_REPLICAT)<br>Administrators (LKPVMPE4764\Administrators)<br>SMLSERVER                                                                                                    | ON)          |
| Permissions for     Edit       Permissions for     FSM_REPLICATION       Allow     Deny       Full control     ✓       Modify     ✓       Read & execute     ✓       List folder contents     ✓       Write     ✓       For special permissions or advanced settings, click Advanced.     Advanced                                                                                                    | Add     Remove       Permissions for     FSM_REPLICATION     Allow     Dereve       Full control     Image: Control image: Control image: | ve<br>y<br>v |

#### 2.2 Setup Replication Publication

Open SSMS and run SQL script 'PSO to FSM Custom tables.sql' (To be provided by IFS)

Expand Replications >> RMC on 'Local Publications' >> select 'New Publication' >> select 'SchedulingDatabase' >> select 'Transactional publication' >> expand 'Tables' and tick tables: Allocation Plan\_break Plan\_resource

For each article selected RMC on the table >> 'Set Properties of This Table Article'

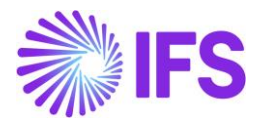

| Objects to publish:                                      | Lopy filtered nonclustered coll False                          |
|----------------------------------------------------------|----------------------------------------------------------------|
| Objects to publish:                                      | An Destination Object                                          |
|                                                          | Destination object     Destination object                      |
| Activity Type (dbo)                                      | Destination object name c_pso_anocation                        |
| Article Properties                                       | Action if name is in use Dron existing object and create a new |
| Activity Type Custom URL (dbo)                           | Convert data tupes Ealse                                       |
| Activity_Type_Part (dbo)                                 | Convert TIMESTAMP to BINA False                                |
| Activity_Type_Skill (dbo)                                | Create schemas at Subscriber False                             |
| ⊕ Additional_Attribute (dbo)                             | Convert XML to NTEXT False                                     |
| Additional_Attributes (dbo)                              | Convert MAX data types to N° False                             |
| Aggregate_Member (dbo)     Show only checked articles in | Convert new datetime to NVA False                              |
| Aggregated_Activity (dbo)                                | Convert filestream to MAX dat True                             |
| 🔄 🗹 🛅 Allocation (dbo)                                   | Convert large CLR to MAX da False                              |
| 👜 🔚 🛄 Allocation_Data (dbo)                              | Convert hierarchyld to MAX d. False                            |
| ⊕ Allocation_Part (dbo)                                  | Convert spatial to MAX data ty False                           |
| 🖶 🔜 Application_Dataset (dbo)                            | Enable Memory Optimization False                               |
| Appointment_Offer (dbo)                                  | Convert clustered index to nor False                           |
|                                                          | <ul> <li>Identification</li> </ul>                             |
|                                                          | Description                                                    |

The SQL script run previously created three custom FSM tables. Article properties for each table should be amended to point to the appropriate custom FSM table as below:

Allocation - c\_pso\_allocation

Plan\_break - c\_pso\_plan\_break

Plan\_resource- c\_pso\_plan\_resource

The option 'Create schemas at Subscriber' should be set to False as the schemas have been setup via the SQL script. All other properties are to be left as default.

When all three tables have been configured click Next.

Click Next through the filtering Window as filtering is not required.

Tick 'Create a snapshot immediately and keep the snapshot available to initialise subscriptions' and click Next.

For BOTH Snapshot Agent and Log Reader Agent click on 'Security Settings':

Ensure 'Run under the following Windows account' is selected and enter the user details as per setup in section 1.

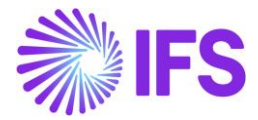

| 😚 New Publication Wizard —                                                                                 | $\Box$ $\times$ | Snapshot Agent Security                                                                             |
|----------------------------------------------------------------------------------------------------|-----------------|----------------------------------------------------------------------------------------------------|
| Agent Security<br>For each agent, specify the account under which it will run and its connection settings. | 1               | Specify the domain or machine account under which the Snapshot Agent process will run.              |
| Snapshot Agent:                                                                                            | ALC: NO.        | Run under the following Windows account:                                                            |
| LKPVMPE4764\FSM_REPLICATION Security Settings                                                              |                 | Process account: LKPVMPE4764\FSM_REPLICATION<br>Example: domain\account                             |
| Log Reader Agent:                                                                                          |                 | Password: Management                                                                                |
| Security Settings                                                                                          |                 | Confirm Password:                                                                                   |
|                                                                                                    |                 | Plun under the SQL Server Agent service account (This is not a recommended security best practice.) |
|                                                                                                    |                 | Connect to the Publisher                                                                            |
|                                                                                                    |                 | By impersonating the process account                                                                |
|                                                                                                    |                 | O Using the following SQL Server login:                                                             |
|                                                                                                    |                 | Login:                                                                                              |
|                                                                                                    |                 | Password:                                                                                           |
| Help <a>K Back</a> <a>K State</a>                                                                          | Cancel          | Confirm Password:                                                                                   |
|                                                                                                    |                 | OK Cancel Help                                                                                      |

Ensure 'Create the publication' is ticked and click Next.

Name the Publication accordingly and click Finish.

| N    | ew Publication                                                                                  | Wizard                                                                                               |                                                      |                                         | -                                  |                          | ×     |
|------|-------------------------------------------------------------------------------------------------|----------------------------------------------------------------------------------------------------|------------------------------------------------------|-----------------------------------------|------------------------------------|--------------------------|-------|
| Co   | weify the choice                                                                                | Wizard<br>es made in the wiza                                                                        | rd and click Finish                                  |                                         |                                    | ľ                        | -     |
| Pul  | blication name:                                                                                 | PSO_REPLICATIO                                                                                       | )N                                                   |                                         |                                    |                          |       |
| Clic | ck Finish to perfo                                                                              | rm the following acti                                                                                | ons:                                                 |                                         |                                    |                          |       |
| •    | Create the pub                                                                                  | olication.                                                                                           |                                                      |                                         |                                    |                          |       |
| •    | The Log Read<br>The publication<br>later.<br>Publish the foll<br>• 'Activity_f<br>• 'Allocation | Jer Agent process with<br>n compatibility level<br>lowing tables as artic<br>Resource_Pool_Set<br>n' | ill run under the 'Li<br>will support Subsc<br>cles: | KPVMPE4764\FSN<br>ribers that are servi | 4_REPLICATION<br>ers running SQL ( | l'account.<br>Server 200 | )8 or |
| •    | Create a snap:                                                                                  | shot of this publicati                                                                               | on immediately aft                                   | er the publication is                   | created.                           |                          |       |
|      | Help                                                                                            |                                                                                                    | < Back                                               | Next >                                  | Finish                             | Canc                     | el    |

### 2.3 User assignment

The previous steps will have created a distribution database under System Databases.

Each of the SQL databases that are involved with the replication must now be configured to allow access to the data using the user account setup in section 1.

Open SSMS >> expand Security >> RMC on Logins >> New Login

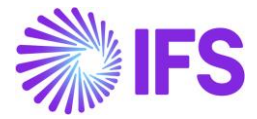

On the 'General' page, against Login Name click Search >> enter 'domain\FSM\_REPLICATION' as per setup in section 1.

Go to 'User Mapping'

| 📱 Login - New                                          |                     |                                |                             | _    |           | ×   |
|--------------------------------------------------------|---------------------|--------------------------------|-----------------------------|------|-----------|-----|
| Select a page                                          | 🖵 Script            | 🕶 😯 Help                       |                             |      |           |     |
| <ul> <li>Server Roles</li> <li>User Mapping</li> </ul> | Users maj           | oped to this login:            |                             |      |           |     |
| Securables                                             | Мар                 | Database                       | User                        | Defa | ult Schem | a 🔨 |
| Status                                                 |                     | distribution                   | LKPVMPE4764\FSM_REPLICATION |      |           |     |
|                                                        |                     | DWConfiguration                |                             |      |           |     |
|                                                        |                     | DWDiagnostics                  |                             |      |           |     |
|                                                        |                     | DWQueue                        |                             |      |           |     |
|                                                        | $\checkmark$        | FSMDev                         | LKPVMPE4764\FSM_REPLICATION |      |           |     |
|                                                        |                     | master                         |                             |      |           |     |
|                                                        |                     | model                          |                             |      |           |     |
|                                                        |                     | msdb                           |                             |      |           |     |
|                                                        |                     | ResourcePlanning               |                             |      |           |     |
|                                                        | $\checkmark$        | SchedulingDatabase             | LKPVMPE4764\FSM_REPLICATION |      |           |     |
|                                                        |                     | SystemDatabase                 |                             |      |           | ~   |
| Connection                                             | <                   |                                |                             |      | >         | •   |
| Server:<br>LKPVMPE4764                                 | 🗹 Guest<br>Database | account enabled for: distril   | oution                      |      |           |     |
| Connection:<br>LKPVMPE4764\MERIWW                      | db_accessadmin      |                                |                             |      |           |     |
| View connection properties                             | db datareader       |                                |                             |      |           |     |
|                                                        | b_db                | tawriter                       |                             |      |           |     |
|                                                        |                     | lladmin                        |                             |      |           |     |
|                                                        |                     | enydatareader<br>enudatawriter |                             |      |           |     |
| Progress                                               |                     |                                |                             |      |           |     |
| Atta Beadu                                             | db_securityadmin    |                                |                             |      |           |     |
| noday                                                  |                     |                                |                             |      |           |     |
| 1.1                                                    |                     | onitoi                         |                             |      |           |     |
|                                                        |                     |                                |                             | _    |           |     |
|                                                        |                     |                                | 0                           | K    | Canc      | el  |

For each of the three databases shown ensure the option 'db\_owner' is selected >> click OK.

#### 2.4 Setup Replication Subscription

Expand Replications >> RMC on Local Subscriptions >> New Subscription.

Select the Publication created in step 2.2

Ensure 'Run all agents at the Distributer, <server name> (push notifications)' is selected and click Next.

Tick the relevant Subscriber server and select the relevant Subscription Database, click Next.

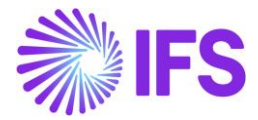

| 놜 New      | Subscription Wizard                                   |                  |                        | _            |             | ×  |
|------------|-------------------------------------------------------|------------------|------------------------|--------------|-------------|----|
| Sub:<br>Cł | s <b>cribers</b><br>noose one or more Subscribers and | d specify each s | subscription database. |              |             |    |
| Subso      | cribers and subscription databases                    | ¢                |                        |              |             | -  |
| 9          | Subscriber 🔺                                          |                  | Subscription Database  | e            |             |    |
|            | LKPVMPE4764                                           |                  | FSMDev                 |              |             |    |
|            |                                                       |                  |                        | AJJ 0. L     |             |    |
| Н          | əlp                                                   | < Back           | Next >                 | Add Subscrib | er<br>Cance | el |

Click on the ellipsis button and ensure 'Run under the following Windows account' is selected.

Enter the user details as per setup in section 1, click Next.

| 🔄 New Subscription Wizard                          |                                                  | - D >                                      | Distribution Agent Security                                                                                                    |
|----------------------------------------------------|--------------------------------------------------|--------------------------------------------|----------------------------------------------------------------------------------------------------|
| Distribution Agent S<br>Specify the process accou  | ecurity<br>int and connection options for each D | istribution Agent.                         | Specify the domain or machine account under which the Distribution Agent process will run when<br>synchronizing this subscription.                                   |
| Subscription properties:                           |                                                  |                                            | Run under the following Windows account:      Process account:      Process account:                                                                                 |
| Agent for Subscriber 🔺                             | Connection to Distributor                        | Connection to Subscriber                   | Example: domain\account                                                                                                    |
| LKPVMPE4764                                        | Click () to set security op                      | Click () to set security opti              | Password:                                                                                                    |
|                                                    |                                                  |                                            | Confirm Password:                                                                                                    |
|                                                    |                                                  |                                            | <ul> <li>Run under the SQL Server Agent service account (This is not a recommended security best<br/>practice.)</li> </ul>                                           |
|                                                    |                                                  |                                            | Connect to the Distributor —                                                                                                    |
|                                                    |                                                  |                                            | By impersonating the process account                                                                                                    |
| You must specify the security<br>security options. | y information for all subscriptions befor        | e continuing the wizard. Click () to set t | e 🔿 Using a SQL Server login                                                                                                    |
|                                                    |                                                  |                                            | The connection to the server on which the agent runs must impersonate the process account.<br>— The process account must be a member of the Publication Access List. |
| Help                                               | < Back Next                                      | > Finish >>  Cancel                        | Convertile the Schereiber                                                                                                    |
|                                                    |                                                  |                                            | Buimpersonation the process account                                                                                                    |
|                                                    |                                                  |                                            | Using the following SOL Server login:                                                                                                    |
|                                                    |                                                  |                                            | Login:                                                                                                    |
|                                                    |                                                  |                                            | Password                                                                                                    |
|                                                    |                                                  |                                            | Confirm password:                                                                                                    |
|                                                    |                                                  |                                            | The login used to connect to the Subscriber must be a database owner of the subscription<br>database.                                                                |
|                                                    |                                                  |                                            | OK Cancel Help                                                                                                    |

On the Synchronisation Schedule screen ensure 'Agent Schedule' is set as 'Run Continuously' and click Next.

On the Initialise Subscriptions screen ensure 'Initialise' is ticked and 'Initialise When' is set as 'Immediately', click Next.

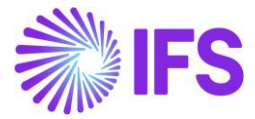

On the Wizard Actions screen ensure 'Create the subscription(s)' is ticked and click Next.

On the Complete the Wizard screen, check the summary and click Finish.

For general information about IFS Applications, visit ifs.com